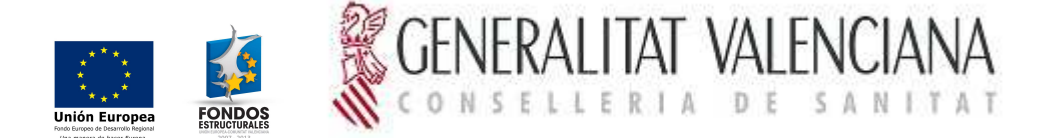

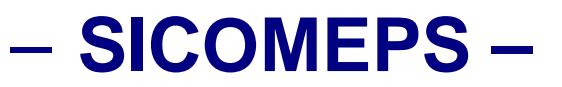

### Requisitos técnicos de la aplicación

#### Resumen

El presente documento contiene los requisitos técnicos que debe tener cualquier PC en el que se ejecute la aplicación SICOMEPS.

#### Control de versiones

| Versión | Fecha      | Autor  | Observaciones                                                                |
|---------|------------|--------|------------------------------------------------------------------------------|
| 1.4     | 21/02/2014 | T&T    | Revisión versión Java 1.7.XX o superior                                      |
| 1.5     | 16/12/2014 | Т&Т    | Revisión vista de compatibilidad, ventanas emergentes y versión<br>de Office |
| 1.6     | 16/03/2015 | T&T    | Revisión versión Java 1.7.XX máximo                                          |
| 3.1     | 26/05/2015 | SDGSIS | Revisiones menores                                                           |

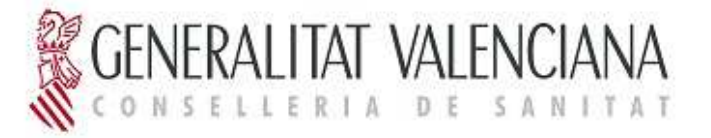

### Contenido

| 1  | SISTEMA OPERATIVO                                      | 3  |
|----|--------------------------------------------------------|----|
| 2  | NAVEGADOR                                              | 4  |
| 3  | MÁQUINA VIRTUAL DE JAVA. CONFIGURACIÓN DE SEGURIDAD    | 6  |
| 4  | LECTOR DE TARJETAS                                     | 9  |
| 5  | CERTIFICADOS                                           | 11 |
| 6  | NIVEL DE SEGURIDAD                                     | 16 |
| 7  | VENTANAS EMERGENTES                                    | 16 |
| 8  | ADOBE READER                                           | 17 |
| 9  | MICROSOFT OFFICE                                       | 18 |
| 10 | PRIMER ACCESO A SICOMEPS                               | 18 |
|    | 10.1 FIRMA DEL REGISTRO DE NOTIFICACIONES ELECTRÓNICAS | 18 |
| 11 | ANEXO I: INSTALACIÓN DE LA MÁQUINA VIRTUAL DE JAVA     | 21 |

| Título: SICOMEPS_RequisitosTecnicos 3.1.doc | Página 2 de 21 |
|---------------------------------------------|----------------|
| Fecha de la última modificación: 26/05/15   | Autor: T&T     |

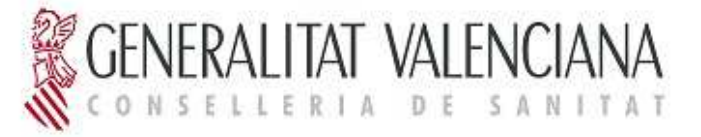

### 1 SISTEMA OPERATIVO

La aplicación es compatible con Windows XP, Windows 7 y 8.

Para comprobar qué sistema operativo tiene el usuario, hacer clic con el botón derecho sobre el icono **Mi PC**  $\rightarrow$  Seleccionar **Propiedades**, y en la pestaña **General**, ver la etiqueta **Sistema**:

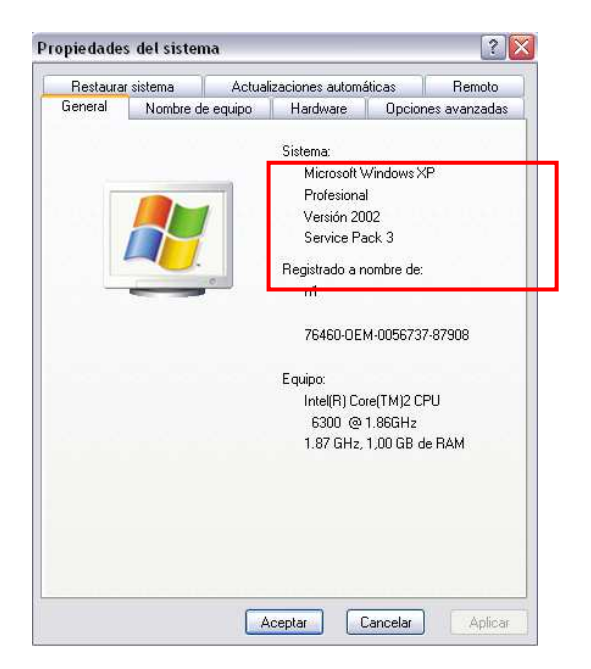

En equipos con Windows 7 se puede ver en Panel de control, Sistema:

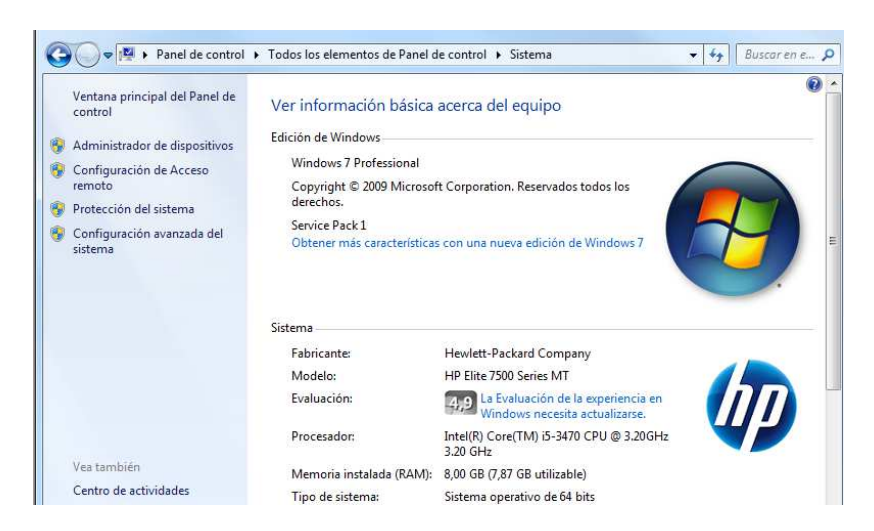

| Título: SICOMEPS_RequisitosTecnicos 3.1.doc | Página 3 de 21 |
|---------------------------------------------|----------------|
| Fecha de la última modificación: 26/05/15   | Autor: T&T     |

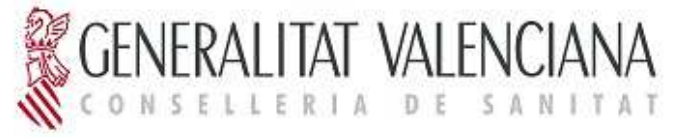

### 2 NAVEGADOR

SICOMEPS es compatible con *Internet Explorer*. Si el usuario tiene la versión *8 ó superior*, deberá configurar la vista de compatibilidad de la siguiente forma:

 Abrir el navegador y acceder a SICOMEPS. Cuando se abra la ventana con el menú de SICOMEPS, seleccionar en el menú superior la opción '*Herramientas*'. (Si no se muestra ningún menú superior, pulsar y soltar la tecla '*Alt*' y aparecerá).

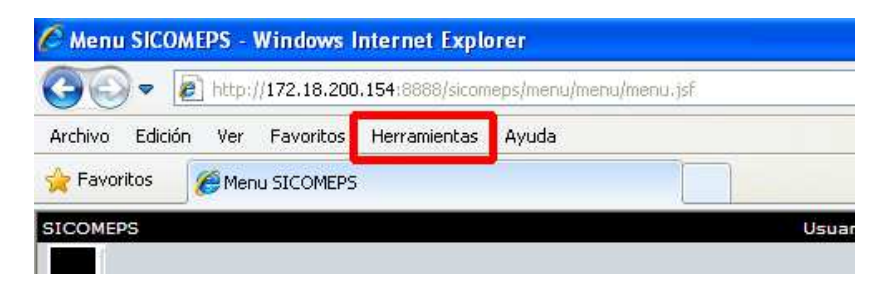

 En el menú desplegable que se muestra, seleccionar la opción 'Configuración de Vista de compatibilidad'.

| s | Eliminar el historial de exploración        | Ctrl+Mayús+De |
|---|---------------------------------------------|---------------|
| - | Exploración de InPrivate                    | Ctrl+Mayús+P  |
| • | Volver a abrir ultima sesion de Exploracion |               |
|   | Filtrado InPrivate                          | Ctrl+Mayús+F  |
|   | Configuración de Filtrado InPrivate         |               |
|   | Bloqueador de elementos emergentes          |               |
|   | Filtro SmartScreen                          |               |
|   | Administrar complementos                    |               |
|   | Vista de compatibilidad                     |               |
|   | Configuración de Vista de compatibilidad    |               |
|   | Suscribirse a esta fuente                   |               |
|   | Detección de fuentes                        |               |
|   | Windows Update                              |               |
|   | Herramientas de desarrollo                  | F12           |
|   | Windows Messenger                           |               |
|   | Diagnosticar problemas de conexión          |               |
|   | Onciones de Internet                        |               |

| Título: SICOMEPS_RequisitosTecnicos 3.1.doc | Página 4 de 21 |
|---------------------------------------------|----------------|
| Fecha de la última modificación: 26/05/15   | Autor: T&T     |

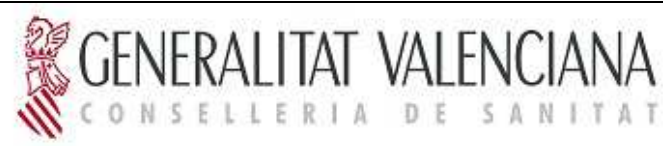

3) En la ventana que se abre pulsar el botón 'Agregar' y seguidamente 'Cerrar'.

| Configuración de Vista de compatibilidad                                                                                                    |                            |
|----------------------------------------------------------------------------------------------------|----------------------------|
| Puede agregar y quitar los sitios web que se m<br>Vista de compatibilidad.                                                                                                    | ostrarán en                |
| Agregar este sitio web:<br>172.18.200.154                                                                                                    | 1<br>Agregar               |
| Sitios <u>w</u> eb que agregó a Vista de compatibilidad:                                                                                                    |                            |
|                                                                                                    | Quitar                     |
| <ul> <li>✓ Incluir listas de sitios web actualizadas de Microsoft</li> <li>✓ Mostrar sitios de la intranet en Vista de compatibilida</li> <li>Mostrar todos los sitios web en Vista de compatibilida</li> </ul> | d<br>id <b>2</b><br>Cerrar |

| Título: SICOMEPS_RequisitosTecnicos 3.1.doc | Página 5 de 21 |
|---------------------------------------------|----------------|
| Fecha de la última modificación: 26/05/15   | Autor: T&T     |

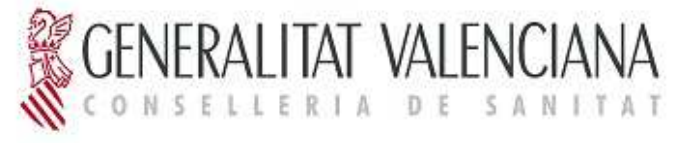

# 3 MÁQUINA VIRTUAL DE JAVA. CONFIGURACIÓN DE SEGURIDAD

La aplicación es compatible con la JRE (Java Runtime Environment) 1.6 o

**1.7**.

Para comprobar qué versión tiene instalada el usuario, hacer clic en **Inicio**  $\rightarrow$  **Ejecutar**. En la ventana que se abre, introducir *cmd* en el campo **Abrir** y seleccionar el botón **Aceptar**:

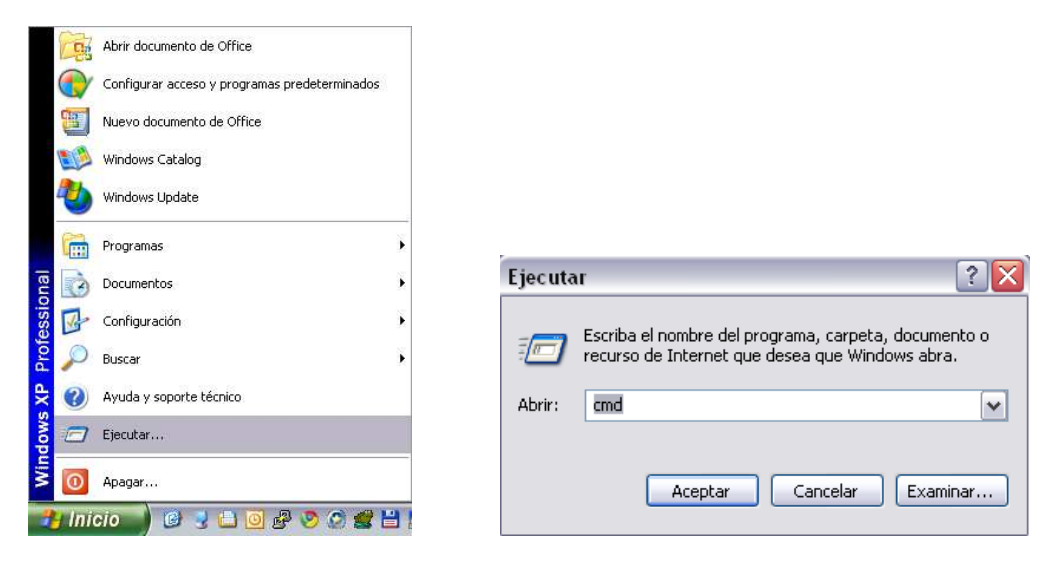

En la consola, ejecutar el comando: java -version

| C:\WINDOWS\system32\cmd.exe                                                                                                    | _ 🗆 🗙 |
|----------------------------------------------------------------------------------------------------|-------|
| Microsoft Windows XP [Versión 5.1.2600]<br>(C) Copyright 1985-2001 Microsoft Corp.                                                                                                    |       |
| C:\Documents and Settings\mcmartinez>java -version                                                                                                    |       |
| java version "1.b.9_21"<br>Java(TM) SE Runtime Environment (build 1.6.0_21-b07)<br>Java HotSpot(TM) Client VM (build 17.0-b17, mixed mode, sharing)                                                                                                    |       |
| C:\Documents and Settings\mcmartinez}_                                                                                                    |       |
|                                                                                                    |       |
|                                                                                                    |       |
|                                                                                                    |       |
|                                                                                                    |       |
|                                                                                                    | _     |
| ۲. Example 2 and 2 and | ►<br> |

Si no se reconoce el comando ejecutado o la versión es inferior a la 1.6, deberá instalar Java tal como se indica en el *Anexo I: Instalación de la máquina virtual de java* del presente documento.

| Título: SICOMEPS_RequisitosTecnicos 3.1.doc | Página 6 de 21 |
|---------------------------------------------|----------------|
| Fecha de la última modificación: 26/05/15   | Autor: T&T     |

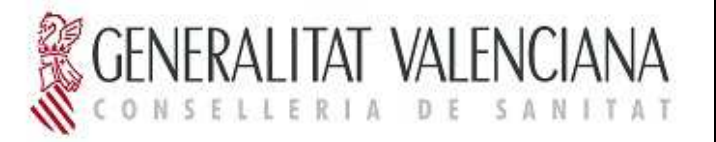

SICOMEPS utiliza un applet para la firma digital de documentos. Si la versión de Java es la 1.7.xx, la ejecución de este componente provoca alertas de seguridad e incluso el bloqueo del applet. Es ese caso, debe realizar los ajustes siguientes:

Ir a Panel de control, Java y en la pestaña "Seguridad" modificar la configuración:

| 💶 Administración del color           | Administrador de credenciales        | 🚔 Administrador de dispositivos     | 🛄 Barra de tareas y menú Inicio   | Beats Audio Control Panel            |
|--------------------------------------|--------------------------------------|-------------------------------------|-----------------------------------|--------------------------------------|
| S Centro de accesibilidad            | 🏲 Centro de actividades              | Sentro de redes y recursos comparti | Centro de sincronización          | 🐻 Conexión de RemoteApp y Escritorio |
| 🔗 Configuración regional y de idioma | 🐌 Copias de seguridad y restauración | Correo (32 bits)                    | 🍇 Cuentas de usuario              | 👼 Dispositivos e impresoras          |
| геспа у пога                         | Firewall de Windows                  | 🗾 Flash Player (32 bits)            | 🙀 Fuentes                         | 📑 Gadgets de escritorio              |
| Gráficos y multimedia Intel(R)       | 🥰 Grupo Hogar                        | 👸 Herramientas administrativas      | 🔜 Iconos del área de notificación | Información y herramientas de rendi. |
| Java                                 | Mouse                                | 🔐 Opciones de carpeta               | Opciones de energía               | 🔒 Opciones de indización             |
| 🔁 Opciones de Internet               | 🦉 Pantalla                           | 🧧 Personalización                   | 🝘 Programas predeterminados       | 🛐 Programas y características        |
| Reconocimiento de voz                | P Recuperación                       | Reproducción automática             | 1 Sistema                         | Solución de problemas                |
| 🛋 Sonido                             | 🔠 Tareas iniciales                   | Teclado                             | 📰 Teléfono y módem                | Dbicación y otros sensores           |
| 🕰 Windows Anytime Upgrade            | Windows CardSpace                    | Windows Defender                    | Indows Update                     |                                      |

| General Java Seguridad Avanzado                                                     |
|-------------------------------------------------------------------------------------|
| ✓ Activar el contenido Java en el explorador                                        |
| Nivel de seguridad                                                                  |
| - Muy Alta                                                                          |
| - Alta (mínimo recomendado)                                                         |
| Media<br>Configuración menos segura: se podrán ejecutar todas las aplicaciones Java |
| después de presentar un certificado de seguridad.                                   |
| <u>G</u> estionar Certificados                                                      |
| Aceptar Cancelar Aplicar                                                            |

Definir un nivel medio de seguridad para permitir la carga del applet de firma digital.

| Título: SICOMEPS_RequisitosTecnicos 3.1.doc | Página 7 de 21 |
|---------------------------------------------|----------------|
| Fecha de la última modificación: 26/05/15   | Autor: T&T     |

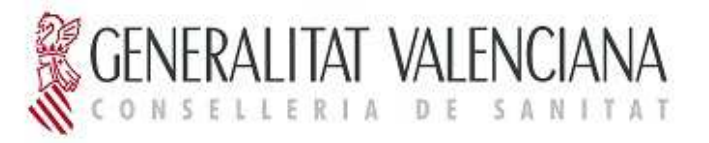

Además por motivos de compatibilidad es importante que la configuración de java sea la siguiente:

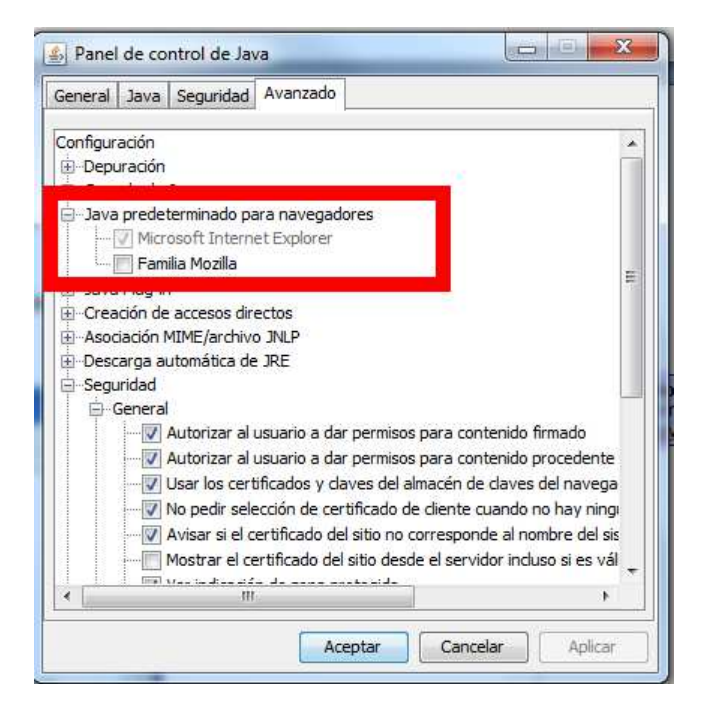

| General | Java S                | eguridad A                                                                                                    | vanzado                                                                                                    |                                                                                                    |                                                 |
|---------|-----------------------|----------------------------------------------------------------------------------------------------|----------------------------------------------------------------------------------------------------|----------------------------------------------------------------------------------------------------|-------------------------------------------------|
| - Segu  | uridad<br>General<br> | torizar al usu<br>torizar al usu<br>ar los certific<br>pedir selecci<br>isar si el certi<br>r indicación c<br>rmitir al usua<br>mprobar cer<br>bilitar la valic<br>bilitar la valic<br>bilitar lista di<br>bilitar compr<br>bilitar almacci<br>lizar formato | uario a dar permi<br>uario a dar permi<br>ados y claves de<br>ión de certificado<br>ificado del sitio n<br>ficado del sitio n<br>ficado del sitio de<br>le zona protegida<br>rrio aceptar las p<br>tificados para la<br>dación de certific<br>e editores de cor<br>obación de revoc<br>enamiento en cao<br>o ClientHello comp | sos para contenido firmado<br>sos para contenido proceden<br>el almacén de claves del nave<br>o de cliente cuando no hay ni<br>no corresponde al nombre del<br>esde el servidor incluso si es v<br>a<br>eticiones de seguridad de JNL<br>revocación mediante las Lista<br>ado en línea<br>nfianza<br>cación de la lista negra<br>ché de contraseña para auter<br>patible con SSL 2.0 | te<br>ga<br>ngi<br>sis<br>vál<br>.P<br>s c<br>i |
|         | V Uti                 | lizar 33L 3.0                                                                                                    |                                                                                                    |                                                                                                    | 1                                               |

| Título: SICOMEPS_RequisitosTecnicos 3.1.doc | Página 8 de 21 |
|---------------------------------------------|----------------|
| Fecha de la última modificación: 26/05/15   | Autor: T&T     |

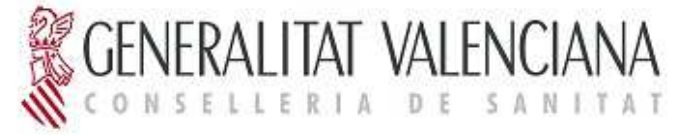

### 4 LECTOR DE TARJETAS

Para comprobar que el usuario tiene el lector de tarjetas correctamente instalado, hacer clic con el botón derecho sobre el icono de **Mi PC**, seleccionar **Administrar.** En el panel izquierdo de la ventana que se abre, seleccionar **Administrador de dispositivos** y en el panel derecho buscar **Lectoras de tarjetas inteligentes:** 

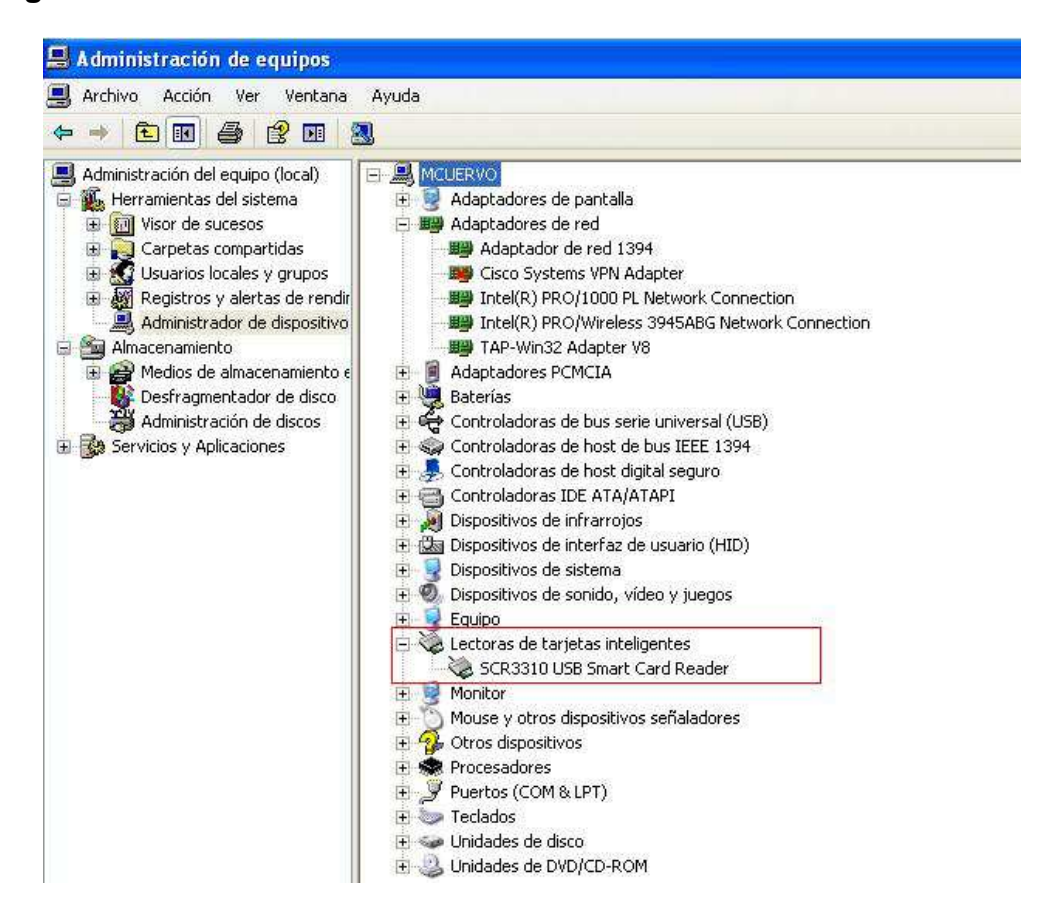

Debe salir el lector que tiene el usuario instalado. Si sale un interrogante en color amarillo, es que no lo tiene bien instalado. Para instalarlo, ver la documentación de ayuda en la web de la ACCV:

http://www.accv.es/ayuda/descargar-software-lector-y-tarjeta-criptografica/

| Título: SICOMEPS_RequisitosTecnicos 3.1.doc | Página 9 de 21 |
|---------------------------------------------|----------------|
| Fecha de la última modificación: 26/05/15   | Autor: T&T     |

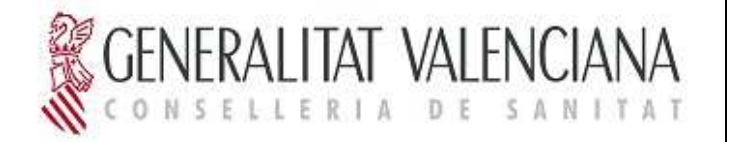

En el apartado **Drivers Lectores**, el usuario deberá seleccionar el driver de su lector.

| Título: SICOMEPS_RequisitosTecnicos 3.1.doc | Página 10 de 21 |
|---------------------------------------------|-----------------|
| Fecha de la última modificación: 26/05/15   | Autor: T&T      |

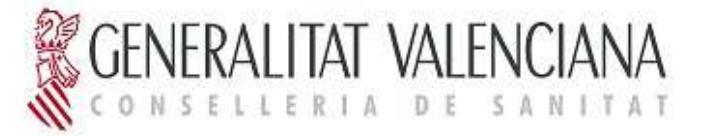

## **5 CERTIFICADOS**

#### a. Instalación de certificados

Deberá seguir los pasos del manual de instalación de certificados en Internet Explorer en la siguiente URL:

http://www.accv.es/fileadmin/Archivos/descargas\_manuales/ca\_ie\_c.pdf

Para comprobar que el usuario tiene los certificados correctamente instalados en el navegador, abrir el navegador: Herramientas  $\rightarrow$  Opciones de Internet:

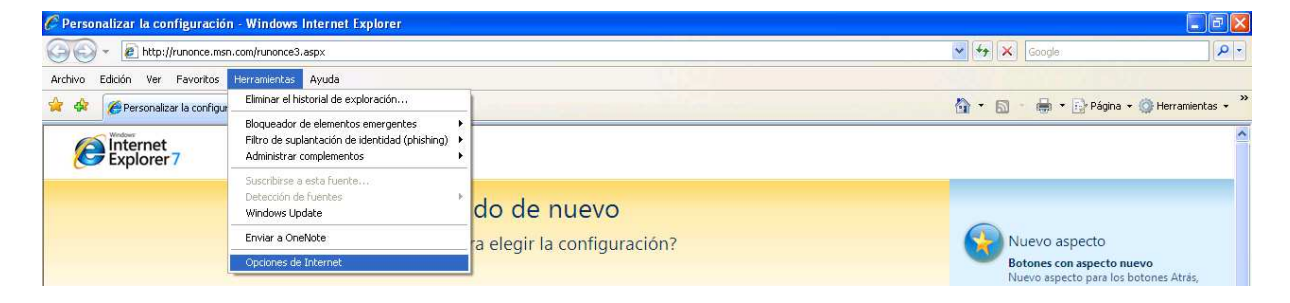

En la pestaña de Contenido, hacer clic en el botón Certificados:

| Conexiones                          | 1                                                            | Programas                                          | 5                                 | Opcio                   | nes avanzadas                    |
|-------------------------------------|--------------------------------------------------------------|----------------------------------------------------|-----------------------------------|-------------------------|----------------------------------|
| General                             | Segurid                                                      | lad 🛛                                              | Privac                            | idad                    | Contenido                        |
| ertificados —                       | asificacione:<br>net que se p                                | s le ayuda<br>juede ver<br>Habi                    | in a contri<br>con este<br>litar  | olar el tipo<br>equipo. | o de contenido o<br>onfiguración |
| Use ci<br>identil                   | ertificados p<br>ficación.                                   | oara las co                                        | onexiones                         | cifradas                | y para fines de                  |
| Borrar esta                         | ado SSL                                                      | Certi                                              | ficados                           |                         | Editores                         |
| utocompletar                        |                                                              |                                                    |                                   |                         |                                  |
| Autoc<br>en pá<br>anticip<br>posibl | completar ali<br>ginas web p<br>parse a lo q<br>es coincider | macena lo<br>Jara intenl<br>Jue escribe<br>Incias, | escrito<br>tar<br>y sugerir       |                         | ionfiguración                    |
| Las fu<br>actua<br>puede<br>en otr  | ientes prop<br>lizado de sit<br>e leerse en 1<br>ros program | orcionan c<br>ios web, e<br>Internet E<br>as.      | contenido<br>el cual<br>xplorer y |                         | ionfiguración                    |
|                                     |                                                              |                                                    |                                   |                         |                                  |

| Título: SICOMEPS_RequisitosTecnicos 3.1.doc | Página 11 de 21 |
|---------------------------------------------|-----------------|
| Fecha de la última modificación: 26/05/15   | Autor: T&T      |

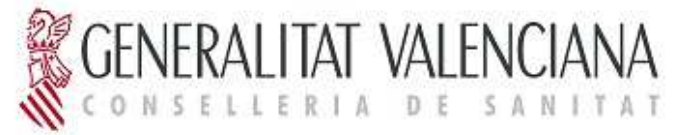

Seleccionar la pestaña Entidades emisoras de certificados intermedias y comprobar que tiene los certificados indicados en el documento referenciado (<u>http://www.accv.es/fileadmin/Archivos/descargas manuales/ca\_ie\_c.pdf</u>) instalados correctamente.

### b. Instalación de la tarjeta criptográfica

Si el usuario no dispone de tarjeta criptográfica, podrá solicitarla dirigiéndose a los puntos de registro de usuario de la ACCV. En la siguiente URL encontrará todos los puntos de registro disponibles en la comunidad:

http://www.accv.es/ciudadanos/puntos-de-registro-de-usuario/

En la anterior url deberá solicitar **Certificados en tarjeta criptográfica** (para más información <u>http://www.accv.es/ciudadanos/certificados/certificados-en-tarjeta-</u> <u>criptografica/</u>). Una vez disponga de tarjeta, el usuario deberá seguir los pasos que se le indican en la siguiente página para su instalación:

http://www.accv.es/ayuda/instalar-la-tarjeta-criptografica-auto/

Por último, para comprobar que la firma electrónica se ha instalado correctamente en el navegador, abrir el siguiente enlace:

http://www.accv.es/ayuda/comprobacion-de-la-firma-electronica/

| Título: SICOMEPS_RequisitosTecnicos 3.1.doc | Página 12 de 21 |
|---------------------------------------------|-----------------|
| Fecha de la última modificación: 26/05/15   | Autor: T&T      |

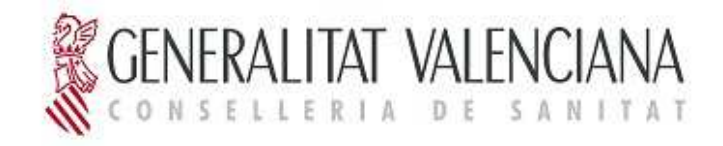

En la página web que se abre, hacer clic sobre COMPROBAR LA INSTALACIÓN:

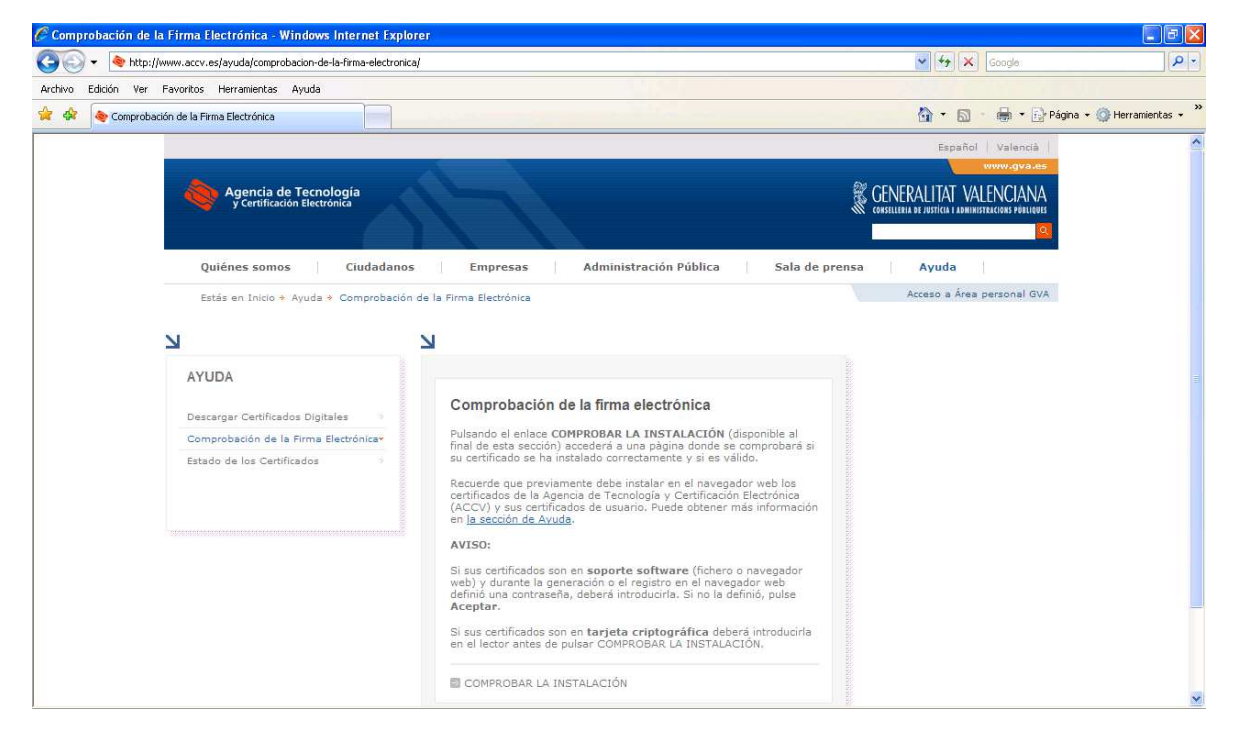

| Título: SICOMEPS_RequisitosTecnicos 3.1.doc | Página 13 de 21 |
|---------------------------------------------|-----------------|
| Fecha de la última modificación: 26/05/15   | Autor: T&T      |

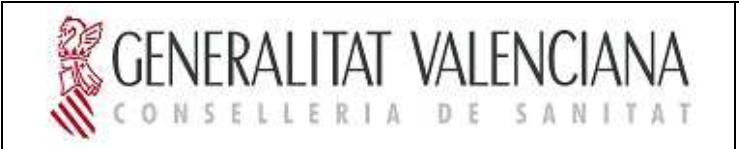

| 🔗 Comprobación de la Firma Electrónica - Windows Internet Explorer                                                              |                                                                                                    |                            | - 5 >            |
|----------------------------------------------------------------------------------------------------|----------------------------------------------------------------------------------------------------|----------------------------|------------------|
| 🗿 🕢 🔹 😽 http://www.accv.es/ayuda/comprobacion-de-la-firma-electronica/                                                          |                                                                                                    | Google                     | P -              |
| Archivo Edición Ver Favoritos Herramientas Ayuda                                                                                |                                                                                                    |                            |                  |
| 😭 🏟 Comprobación de la Firma Electrónica                                                                                        |                                                                                                    | 🟠 * 🔝 🔹 🖶 * 🔂 Página • 🌾   | 🕽 Herramientas 👻 |
|                                                                                                    |                                                                                                    | Español   Valencià         | -                |
| Agencia de Tecnología<br>y Certificación Electrónica                                                                            |                                                                                                    |                            |                  |
|                                                                                                    | Elegir un certificado digital 🛛 🕐 🔀                                                                                                    |                            |                  |
| Quiénes somos Ciudadanos                                                                                                    | Identificación                                                                                                    | a de prensa Ayuda          |                  |
| Estás en Inicio 🔹 Ayuda 👻 Comprobación de la                                                                                    | Elija un certificado.                                                                                                    | Acceso a Área personal GVA |                  |
| И                                                                                                    | Nombre Emisor<br>MARIA DEL CARMEN ACCV-CA2                                                                                                    |                            |                  |
| AYUDA<br>Descargar Certificados Digitales <sup>9</sup><br>Comprobación de la firma Electrónica*<br>Estado de los Certificados 9 | Más tríormación) Ver certificado<br>Aceptar Cancelar                                                                                                    | l<br>a<br>scón             |                  |
|                                                                                                    | AVISO:<br>Si sus certificados son en soporte software (fichero o navega<br>web) y durante la generación o el registro en el navegador web<br>definió una contraseña, deberá introducirla. Si no la definió, puls<br>Aceptar. | dor<br>se                  | 9.4              |
|                                                                                                    | Si sus certificados son en <b>tarjeta criptográfica</b> deberá introdu<br>en el lector antes de pulsar COMPROBAR LA INSTALACIÓN.                                                                                             | ucida                      |                  |
|                                                                                                    | COMPROBAR LA INSTALACIÓN                                                                                                    |                            | 1                |

Seleccionar el certificado y hacer clic en Aceptar:

Si al hacer clic sobre COMPROBAR LA INSTALACIÓN, la lista de certificados aparece vacía, no se ha instalado correctamente la tarjeta criptográfica. Por tanto, redirigir al usuario al apartado **b. Instalación de la tarjeta criptográfica**.

| Título: SICOMEPS_RequisitosTecnicos 3.1.doc | Página 14 de 21 |
|---------------------------------------------|-----------------|
| Fecha de la última modificación: 26/05/15   | Autor: T&T      |

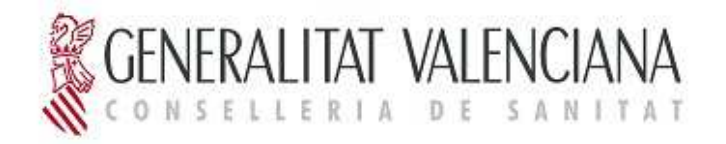

Introducir la contraseña y hacer clic en Aceptar:

| comprobación de la Firma Liectrónica - Windows Internet Explorer                   |                                                                                                    |                                                                                    | 💶 🕒 🔛                  |
|------------------------------------------------------------------------------------|----------------------------------------------------------------------------------------------------|------------------------------------------------------------------------------------|------------------------|
| 🚱 🕞 👻 💩 http://www.accv.es/ayuda/comprobacion-de-la-firma-electronica/             |                                                                                                    | Google                                                                             | <u>م</u>               |
| Archivo Edición Ver Favoritos Herramientas Ayuda                                   |                                                                                                    |                                                                                    |                        |
| 👾 💠 Comprobación de la Firma Electrónica                                           |                                                                                                    | 🏠 🔹 🗟 📩 🖶 Págin                                                                    | a 🔹 🔘 Herramientas 🔹 📍 |
| Agencia de Tecnología<br>y Certificación Electronica                               |                                                                                                    | Español Valencia<br>Terreraya.as<br>CENERALITAT VALENCIANA<br>ORTILITAT VALENCIANA |                        |
| Quiénes somos Ciudadanos                                                           | Se están firmando datos con su clave privada de inter 🔀 a de                                                                                                    | prensa Ayuda                                                                       |                        |
| Estás en Inicio + Ayuda + Comprobación de la                                       | Una aplicación está solicitando acceso a un elemento<br>protegido.                                                                                                    | Acceso a Área personal GVA                                                         |                        |
| AYUDA<br>Descargar Certificados Dígitales<br>Comprobación de la Firma Electrónicav | Clave privada de CupitoA                                                                                                    |                                                                                    |                        |
|                                                                                    | Acepta Cancelar Detales<br>(ALCV1 y sus certificados de usuano. Puede obtener mas información<br>en <u>la sección de Avuda</u> .<br>AVISO:                                                                                                    |                                                                                    |                        |
|                                                                                    | Si sus certificados son en soporte software (fichero o navegador<br>web) y durante la generación o el registro en el navegador web<br>definió una contraseñe, deberá introducirla. Si no la definió, puise<br>Aceptar.<br>Si sus certificados son en tarieta criatoaráfica deberá introducida |                                                                                    |                        |
|                                                                                    | en el lector antes de pulsar COMPROBAR LA INSTALACIÓN.                                                                                                    |                                                                                    |                        |
|                                                                                    | COMPROBAR LA INSTALACIÓN                                                                                                    |                                                                                    | CAPS LOCK: OFF         |

Comprobar que se ha verificado la firma:

| 🧭 https://apsc.accv.es/apsc/frontal/comprobacionaccv/comprobacion.jsp?locale=es_ES - Windows Inte | rnet Explorer 📃 🔿 🗙                   |
|---------------------------------------------------------------------------------------------------|---------------------------------------|
| CO V Inttps://apsc.accv.es/apsc/frontal/comprobacionaccv/comprobacion.jsp?locale=es_ES            | Coogle                                |
| Archivo Edición Ver Favoritos Herramientas Ayuda                                                  |                                       |
| 🚖 🏟 🌈 https://apsc.accv.es/apsc/frontal/comprobacionaccv/                                         | 🏠 🔹 🔚 👻 🖶 Página + 🎯 Herramientas + 🎽 |
| Comprobación del certificado                                                                      |                                       |
| RESULTADO:<br>Su certificado está correctamente instalado en su navegador y es válido             |                                       |
| DATOS OBTENIDOS DEL CERTIFICADO:                                                                  |                                       |
| Tipo de Certificado: Certificado de Ciudadano en soporte software                                 |                                       |
| Nombre: MARIA DEL CARMEN MARTINEZ URREA                                                           |                                       |
| NIF/NIE: KOAD, CT DY                                                                              |                                       |
| Correo electrónico: n des 1279 (n. 8%) mais                                                       |                                       |
| Emitido por: ACCV-CA2                                                                             |                                       |
| Fecha de emisión: 11/02/2010 01:06 077                                                            |                                       |
| Fecha de caducidad: 10/02/2018 13/35 05T                                                          |                                       |
| Número de Serie: La Challastica Los                                                               |                                       |
| Algoritmo de Firma: RSA                                                                           |                                       |
| Volver                                                                                            |                                       |
|                                                                                                   |                                       |

| Título: SICOMEPS_RequisitosTecnicos 3.1.doc | Página 15 de 21 |
|---------------------------------------------|-----------------|
| Fecha de la última modificación: 26/05/15   | Autor: T&T      |

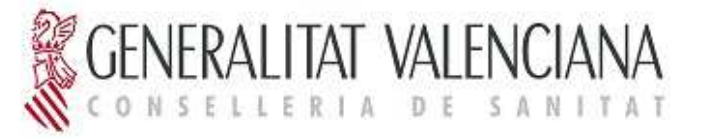

### 6 NIVEL DE SEGURIDAD

Para establecer el nivel de seguridad a MEDIO, abrir el navegador, hacer clic sobre Herramientas, seleccionar Opciones de Internet.

En la pestaña Seguridad, hacer clic sobre el botón Nivel personalizado...

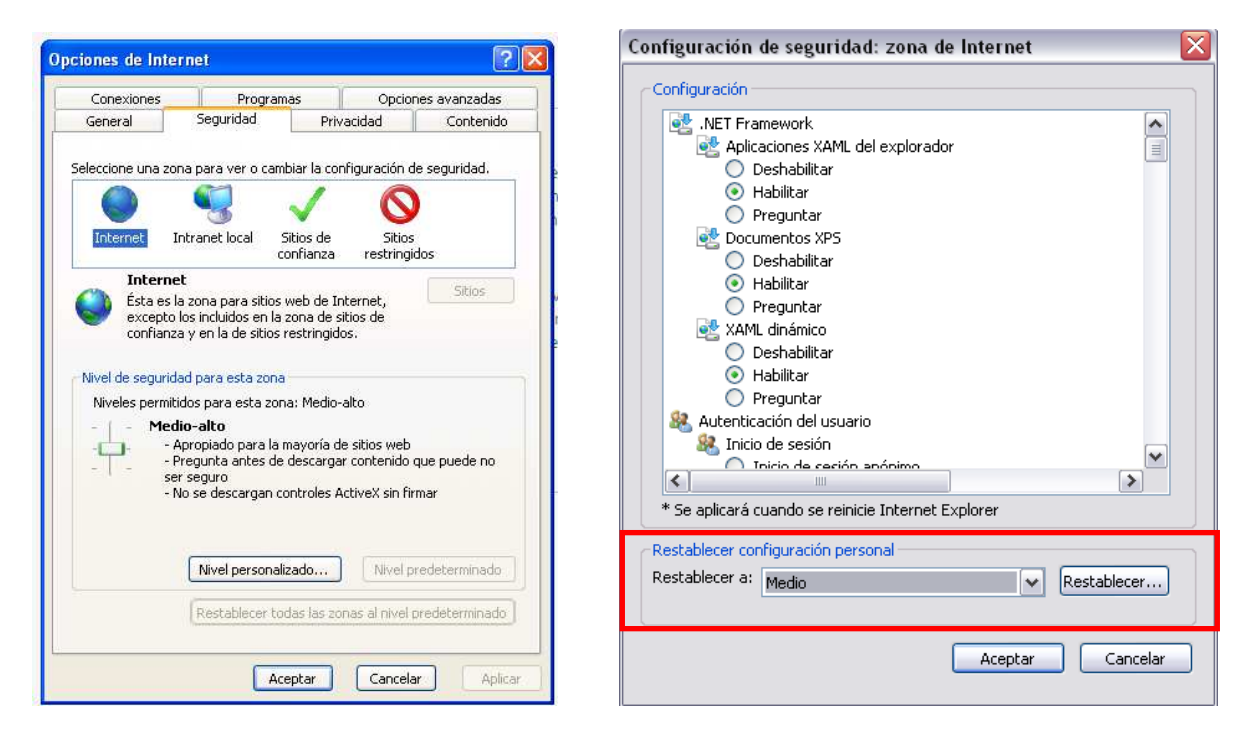

Seleccionar Medio y pulsar Restablecer...

Reiniciar el explorador (todas las ventanas que tenga abiertas).

### **7 VENTANAS EMERGENTES**

Para permitir la apertura de ventanas emergentes en SICOMEPS, abrir el navegador, hacer clic sobre Herramientas, seleccionar Bloqueador de elementos emergentes y seguidamente Configuración del bloqueador de elementos emergentes.

En el campo **Dirección del sitio web que desea permitir** introducir la dirección de acceso a SICOMEPS.

| Título: SICOMEPS_RequisitosTecnicos 3.1.doc | Página 16 de 21 |
|---------------------------------------------|-----------------|
| Fecha de la última modificación: 26/05/15   | Autor: T&T      |

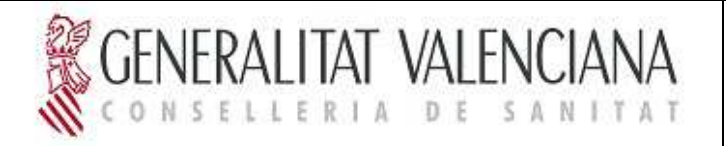

#### Pulsar en Agregar y después en Cerrar.

| Configuración del bloqueador de elementos emergentes 🛛 🛛 🔀                                                                                                    |  |
|----------------------------------------------------------------------------------------------------|--|
| Excepciones<br>Los elementos emergentes se están bloqueando. Puede permitir que se<br>muestren elementos emergentes de sitios web específicos si agrega<br>dichos sitios a la lista siguiente.<br>Dirección del sitio web que desea permitir:<br>http://172.18.200.154:8888/sicomeps/menu/menu/menu.jsf |  |
| <u>S</u> itios permitidos:                                                                                                    |  |
| Quitar<br>Quitar todos                                                                                                    |  |
| Notificaciones y nivel de bloqueo:                                                                                                    |  |
| ✓ <u>R</u> eproducir un sonido cuando se bloquee un elemento emergente. ✓ <u>M</u> ostrar la barra de información cuando se bloquee un elemento emergente.                                                                                                    |  |
| Nivel de <u>b</u> loqueo:                                                                                                    |  |
| Medio: bloquear la mayoría de elementos emergentes automáticos                                                                                                    |  |
| Obtener más información acerca del bloqueador de Cerrar                                                                                                    |  |

### 8 ADOBE READER

Se requiere tener instalado 'Adobe Reader' versión 5 o superior en el equipo.

En caso de no tenerlo, podrá instalarlo accediendo a la URL:

http://get.adobe.com/es/reader/

| Título: SICOMEPS_RequisitosTecnicos 3.1.doc | Página 17 de 21 |
|---------------------------------------------|-----------------|
| Fecha de la última modificación: 26/05/15   | Autor: T&T      |

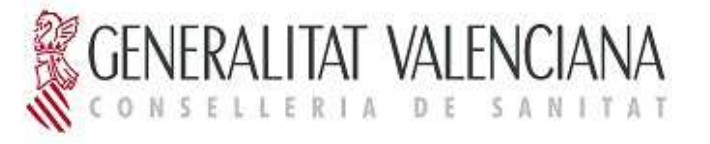

## 9 MICROSOFT OFFICE

La aplicación, en algunos módulos, genera documentos en formato Word y hojas de cálculo en formato Excel.

Para poder abrir estos ficheros, se requiere tener instalado en el equipo el siguiente software:

- Microsoft Office Word versión 2003 o superior. En el caso de que la versión instalada sea la 2003, se debe además tener instalado, además, el módulo de compatibilidad de Microsoft Office para formatos de archivos de Word, Excel y PowerPoint, que puede descargarse de <a href="http://www.microsoft.com/es-es/download/details.aspx?id=3">http://www.microsoft.com/es-es/download/details.aspx?id=3</a>
- Microsoft Office Excel versión 2003 o superior.

### **10PRIMER ACCESO A SICOMEPS**

### 10.1 Firma del Registro de Notificaciones Electrónicas

- Cuando el usuario accede a SICOMEPS por primera vez, debe firmar el Registro de Notificaciones Electrónicas.
- 2) Cuando haga clic en alguno de los submódulos la aplicación, aparentemente, la aplicación 'no hará nada': fijarse en si aparece una alerta con un icono amarillo donde se indica al usuario que '...debe registrarse en el servicio de notificaciones electrónicas para tener acceso a los módulos...'.

| Título: SICOMEPS_RequisitosTecnicos 3.1.doc | Página 18 de 21 |
|---------------------------------------------|-----------------|
| Fecha de la última modificación: 26/05/15   | Autor: T&T      |

| SICOMERS<br>MÓDULOS                                                                                                    | Jzuario: MARIA PASTOR Pecha: 12/12/2012 |
|----------------------------------------------------------------------------------------------------|-----------------------------------------|
| MODULOS       Carantías de suministro       Gestor de medicamentos estupefacientes       NUEVO PARTE FARMACIA       Atención FARMACEUTICA SOCIOSANITARIA       Medicamentos en situaciones especiales | SIC                                     |
| MPORTANTE: Utadi debe registrares en el servicio de<br>noficiaciones electronices para tener acceso a los molidos<br>REGISTRO NOTIFICACIONES ELECTRONICAS                                             | AGÈNCIA<br>VALENCIANA<br>DE SALUT       |
| C Solution                                                                                                    | · · · · · · · · · · · · · · · · · · ·   |

eralitat valencia

- 3) Hacer clic sobre el link REGISTRO NOTIFICACIONES ELECTRÓNICAS.
- 4) En el formulario de 'Suscripción al servicio de Notificaciones Electrónicas de SICOMEPS' comprobar que los datos del usuario son correctos. Introducir (o modificar si aparece precargado) el correo electrónico y el número de teléfono. Seleccionar 'He leído y acepto las condiciones'. Hacer clic en Firmar.
- 5) Se mostrará el mensaje 'La solicitud ha sido rellenada correctamente'. Hacer clic en Aceptar (acción que mostrará el cryptoapplet para que el usuario seleccione su certificado y realice la firma; si no se muestra el applet de firma digital, ver punto ¡Error! No se encuentra el origen de la referencia. ¡Error! No se encuentra el origen de la referencia. y punto 3 MÁQUINA VIRTUAL DE JAVA. CONFIGURACIÓN DE SEGURIDAD
- 6) Tras la firma, el menú de SICOMEPS tomará la siguiente apariencia: en la parte superior se podrá seleccionar cualquier submódulo y en la parte inferior habrá desaparecido el icono amarillo, mostrando un icono de un sobre (haciendo clic sobre REGISTRO NOTIFICACIONES ELECTRÓNICAS el usuario podrá modificar la dirección de correo electrónico registrada en el sistema).

| Título: SICOMEPS_RequisitosTecnicos 3.1.doc | Página 19 de 21 |
|---------------------------------------------|-----------------|
| Fecha de la última modificación: 26/05/15   | Autor: T&T      |

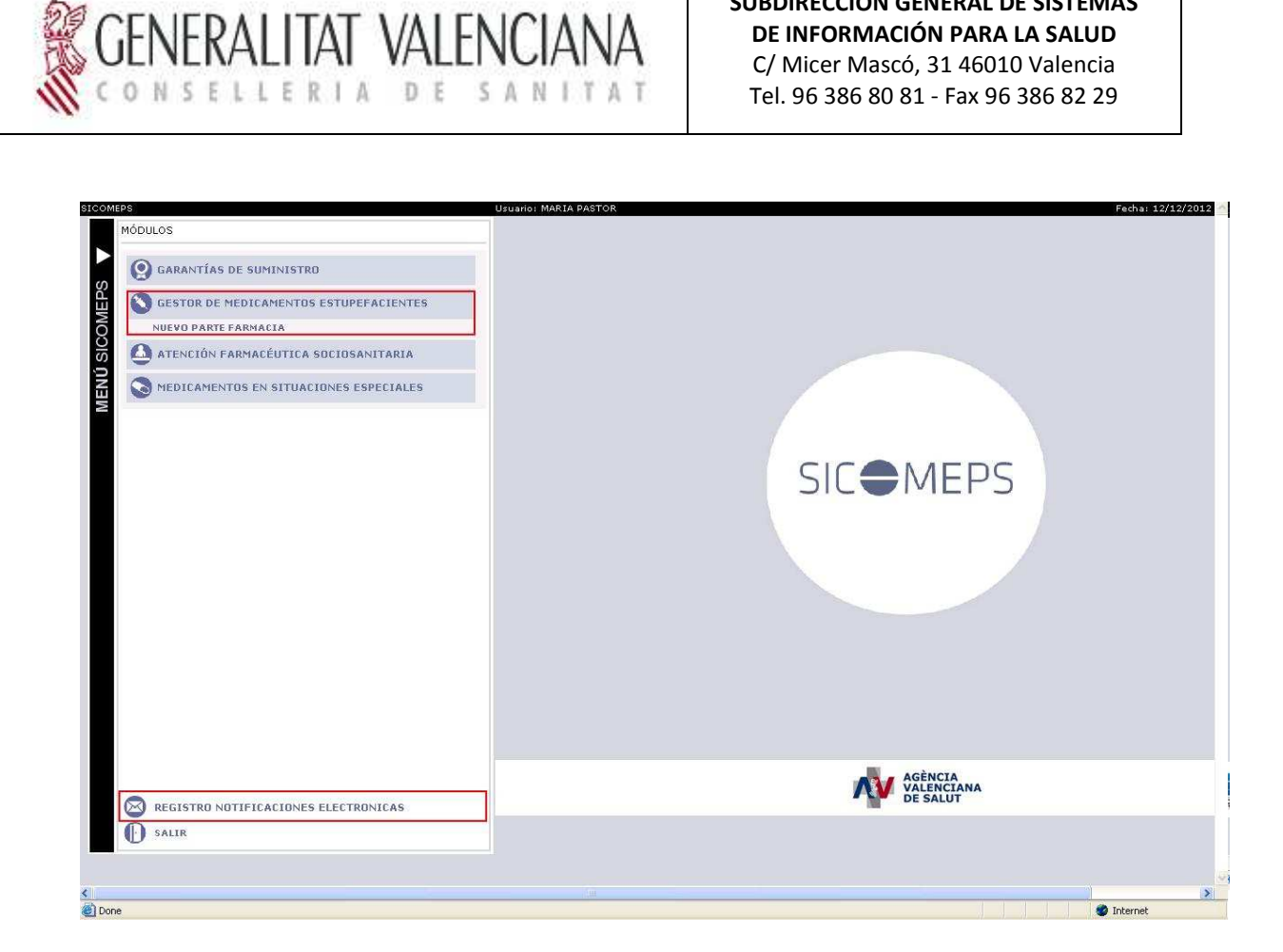

SUBDIRECCIÓN GENERAL DE SISTEMAS

DE INFORMACIÓN PARA LA SALUD

| Título: SICOMEPS_RequisitosTecnicos 3.1.doc | Página 20 de 21 |
|---------------------------------------------|-----------------|
| Fecha de la última modificación: 26/05/15   | Autor: T&T      |

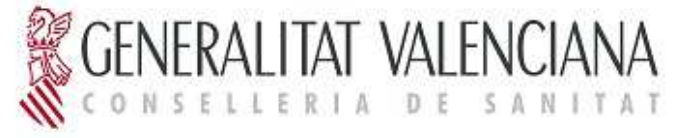

### 11 Anexo I: Instalación de la máquina virtual de java

• Acceder a la URL:

http://www.oracle.com/technetwork/java/archive-139210.html

- Seleccionamos <u>Java SE Runtime Environment 6u35</u> ó <u>Java SE Runtime</u> <u>Environment 7u21</u>
- Aceptar la licencia y descargar la versión

Solicitará que el usuario se inscriba para comenzar la descarga:

| Inicio de sesión                                                                      |
|---------------------------------------------------------------------------------------|
| Nombre de usuario                                                                     |
| sicomeps@gmail.com                                                                    |
| <u>¿Ha olvidado el nombre de usuarlo?</u><br>Contraseña                               |
|                                                                                       |
| Inicio de sesión                                                                      |
| ¿No tiene una cuenta en Oracle?<br>Inscribase en una cuenta de Oracle Web<br>gratuita |
| /Necesita avuda?                                                                      |
| Powered by Oracle Access Manager 11g                                                  |
|                                                                                       |

| Título: SICOMEPS_RequisitosTecnicos 3.1.doc | Página 21 de 21 |
|---------------------------------------------|-----------------|
| Fecha de la última modificación: 26/05/15   | Autor: T&T      |